# DIGITAL SOLUTIONS

Aktivierung der Digital Solutions-Lizenzen: Landini Farm START PACK

*Für Kunden von Landini v.6.0 12/2024* 

**Passion for Innovation.** 

n a Fi

# Inhalt

| EINLEITUNG & DEFINITIONEN |                                                                     |    |  |  |
|---------------------------|---------------------------------------------------------------------|----|--|--|
| VORG                      | /ORGANG ZUR AKTIVIERUNG DER DIGITAL SOLUTIONS                       |    |  |  |
| 1.                        | Download der App My Landini aus den Stores                          | 3  |  |  |
| 2.                        | Erstellung Ihres Kontos für die App My Landini                      | 3  |  |  |
| 3.                        | Registrierung Ihres neuen Traktors                                  | 7  |  |  |
| 4.                        | Erfolgreicher Abschluss der Registrierung                           | 10 |  |  |
| 5.                        | Aktivierung der Garantie und der Lizenzen für die Digital Solutions | 11 |  |  |
| 6.                        | Zugang zu Landini Farm                                              | 13 |  |  |
| Nützlic                   | he Links                                                            | 14 |  |  |

# **EINLEITUNG & DEFINITIONEN**

Die Digital Solutions von Landini bieten eine große Bandbreite an Funktionen zur Optimierung von Leistung, Effizienz und Rentabilität der privaten Benutzer.

#### My Landini – App

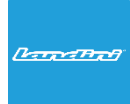

Dank **My Landini** haben Sie **direkten Zugang zu allen digitalen Lösungen von Landini.** Hier können Sie Werbeaktionen und Sonderangebote entdecken, sich über alle News und Events von Landini auf de Laufenden halten und den nächstgelegenen Vertragshändler suchen.

#### Landini Fleet & Remote Diagnostics Management – App

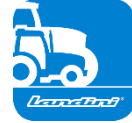

- Das Telematiksystem zur Überwachung der wichtigsten Tätigkeiten Ihrer Traktorenflotte:
- Position des Traktors und Parameter wie Geschwindigkeit, Motordrehzahl und Kraftstoffverbrauch.
- Datenanalyse zur Ermittlung von Produktivität und Leistung der einzelnen Maschinen und zur Berechnung der wirtschaftlichen Margen des Unternehmens.
- Ferndiagnose für die Fehlerbehebung, wodurch Stillstände reduziert und die Lebensdauer des Traktors verlängert werden.
- Aufzeichnung der Arbeitsdaten zur Aktualisierung des Arbeitsprotokolls und zur Optimierung der Leistungen.

#### Landini Farm – App

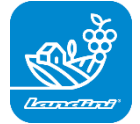

Plattform zur Verwaltung agronomischer Daten:

- Führung des landwirtschaftlichen Betriebs
- Agronomische Modelle
- Integration von Sensoren
- Feldkarten
- Rückverfolgbarkeit und Nachhaltigkeit

#### Landini PSM System – Zugriff über das RTK-System

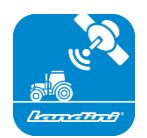

Das Precision Steering Management wird durch die Satellitennavigation mit RTK-Korrektursystem ermöglicht, wie z. B. dem Monitor X25, um im freien Feld mit einer Abweichung von max. 2 cm vom eingestellten Kurs arbeiten zu können.

#### Landini Efficiency Plan – Zugänglich über die App My Landini

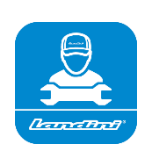

Mit dem Landini Efficiency Plan haben Sie immer die Kontrolle über die vorbeugende Wartung, dank der Ihr Traktor jeden Tag effizient arbeiten kann.

Entdecken Sie die durchzuführenden Kontrollen und die erforderlichen Ersatzteile direkt in der App My Landini.

# VORGANG ZUR AKTIVIERUNG DER DIGITAL SOLUTIONS

Für alle Kunden, die Traktoren erwerben, die mit Landini Farm Start Pack ausgestattet sind (nur Landini Farm Abonnement).

Digital Solutions Lizenzen können innerhalb von 90 Tagen nach Garantiebeginn aktiviert werden. Danach ist eine Aktivierung nicht mehr möglich.

1. Download der App My Landini aus den Stores

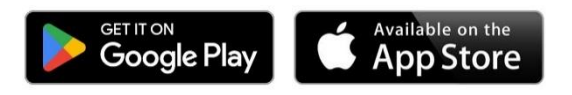

2. Erstellung Ihres Kontos für die App My Landini

Öffnen Sie die App und klicken Sie auf "Login".

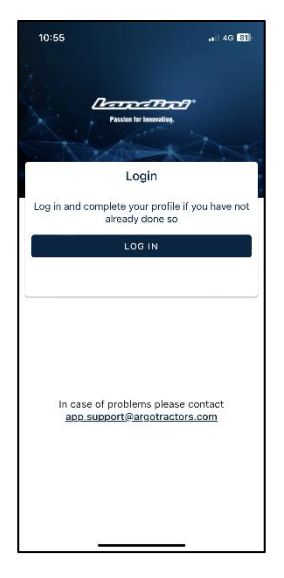

Klicken Sie auf "Anmelden".

| 10:55                                                   | ٦ |
|---------------------------------------------------------|---|
| Done 🔒 rgotractors.eu.auth0.com 🗚 💍                     |   |
| ARGOTRACTORS<br>Quality Work, Quality Life.             |   |
| Welcome                                                 |   |
| Log in to argotractors to continue to Landini.          |   |
| Email address                                           |   |
| Password (1)                                            |   |
| Forgot password?                                        |   |
| Continue<br>Don't have an account? <mark>Sign up</mark> |   |
| < <u>&gt; 1</u> 0                                       |   |

Registrieren Sie sich mit der E-Mail-Adresse, die Sie dem Händler zur Eingabe des Garantiescheins mitgeteilt haben.

Wählen Sie ein Passwort, das Folgendes enthält:

• Mindestens 8 Zeichen

•

- Mindestens 3 der folgenden Zeichen:
  - Kleinbuchstaben (a-z)
  - Großbuchstaben (A-Z)
  - Ziffern (0-9)
  - Sonderzeichen (z. B. !@#\$%^&\*)

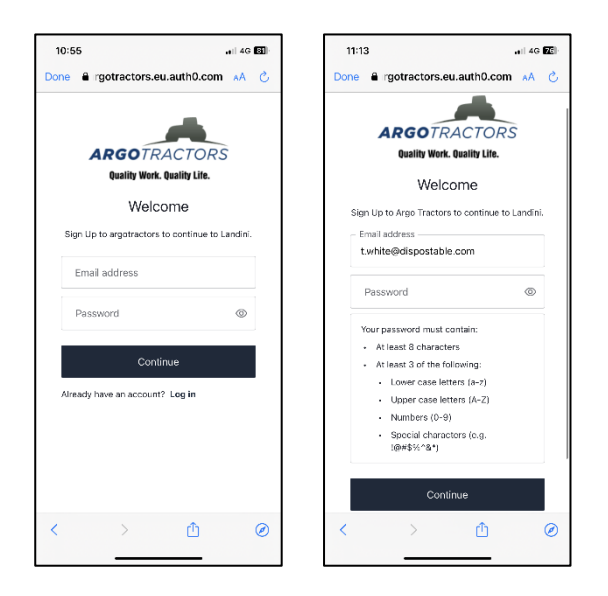

Bestätigen Sie die Registrierung durch Anklicken der E-Mail, die an Ihre E-Mail-Adresse gesandt wurde. Gehen Sie zurück zur App und klicken Sie auf FORTFAHREN.

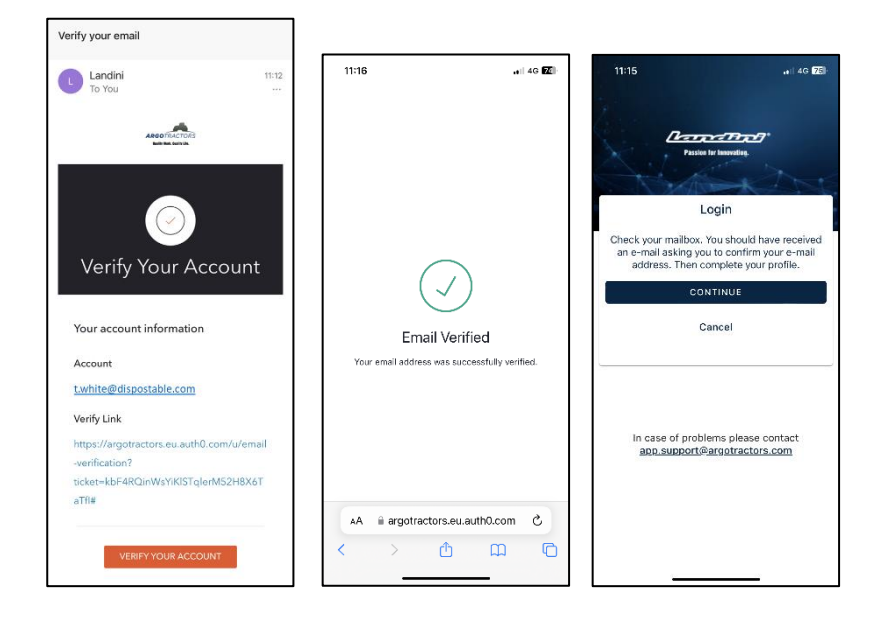

Füllen Sie alle Felder des Anmeldeformulars aus: Vorname, Nachname, Telefonnummer, Adresse und beantworten Sie die Frage "Besitzen Sie einen unserer Traktoren oder sind Sie zur Unterzeichnung von

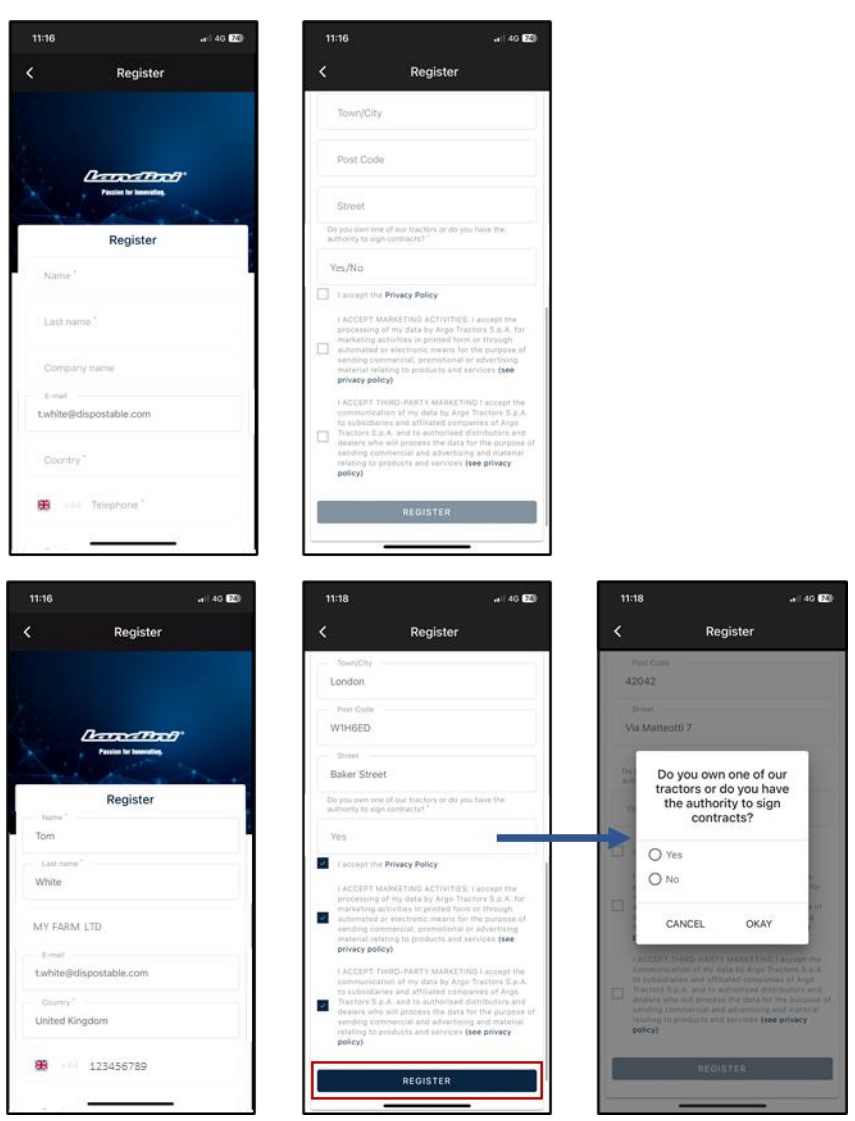

Verträgen berechtigt?".

Akzeptieren Sie die Datenschutzbestimmungen und klicken Sie auf REGISTRIEREN.

Bestätigen Sie Ihre Handynummer für die Zuordnung zu Ihrem My Landini-Konto, indem Sie das per SMS erhaltene OTP eingeben.

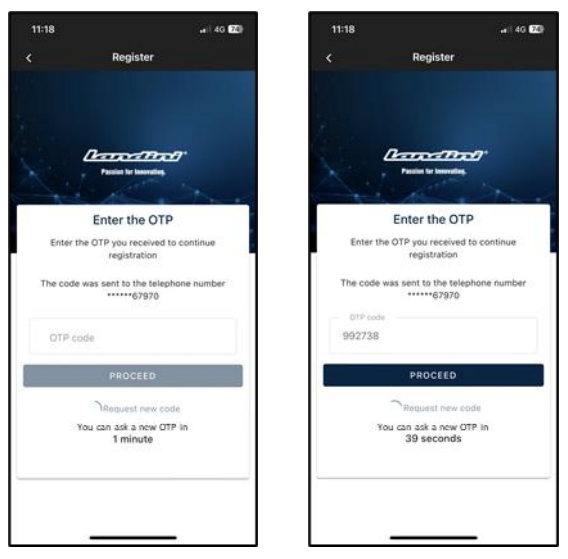

## 3. Registrierung Ihres neuen Traktors

Registrieren Sie Ihren neuen Traktor, indem Sie die vom System vorgeschlagene Seriennummer bestätigen (automatischer Abgleich mit der E-Mail-Adresse/Telefonnummer des Kontos und des Garantiescheins) oder indem Sie die Seriennummer eingeben.

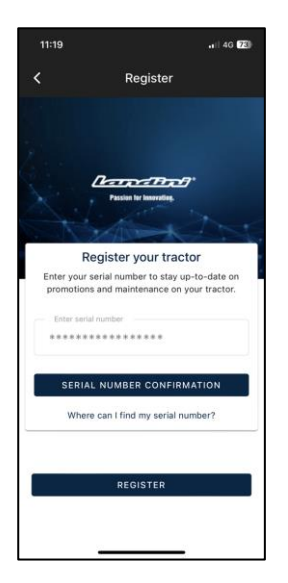

#### Bestätigen Sie das Traktormodell.

| 11:19  4G 23                                                             |
|--------------------------------------------------------------------------|
| Confirm Serial number Data                                               |
| Confirm the data relating to the new serial number<br>you want to entor. |
| Product range<br>RP5E                                                    |
| RP5EDT4110GT                                                             |
|                                                                          |
|                                                                          |
|                                                                          |
|                                                                          |
|                                                                          |
| CONFIRM                                                                  |
| CANCEL                                                                   |

Bestätigen Sie, dass Sie:

• der Besitzer des Traktors sind

 der Beauftragte mit der Befugnis zur Unterzeichnung von Verträgen sind (mit Bezug auf einen bestimmten Landwirtschaftsbetrieb)
Diese Funktion bietet größeren Landwirtschaftsbetrieben die Möglichkeit, den Vertrag von einem gesetzlichen Vertreter (anstelle des Eigentümers) unterzeichnen zu lassen und automatisch einen Vertrag zu erstellen, in dem angegeben ist, dass der Unterzeichner nicht der Eigentümer ist, sondern eine Person des Betriebs, die rechtlich zur Unterzeichnung der Verträge befugt ist.

• keines der beiden sind.

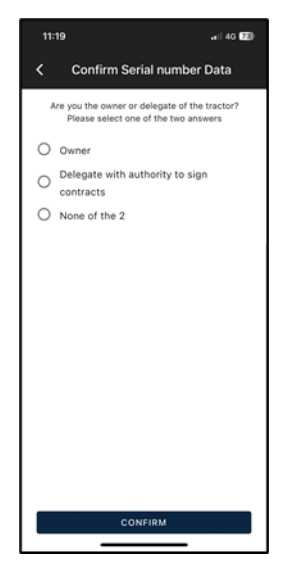

## Bestätigen Sie anschließend die Daten.

| 11:19                              | aii 40 😕            |  |  |  |
|------------------------------------|---------------------|--|--|--|
| < Seria                            | al number Warranty  |  |  |  |
| Serial number Warranty             |                     |  |  |  |
| *************                      |                     |  |  |  |
| Name<br>Tom                        |                     |  |  |  |
| Last name<br>White                 |                     |  |  |  |
| E-mail<br>t.white@dispostable.com  |                     |  |  |  |
| Street<br>Street<br>7 Baker Street |                     |  |  |  |
| Town/City<br>London                | Post Code<br>W1H6ED |  |  |  |
| Province<br>UK                     | Country<br>UK       |  |  |  |
| Phone number (mobile)              |                     |  |  |  |
| +44123456789                       |                     |  |  |  |
| Company name                       |                     |  |  |  |
| MY FARM LTD                        |                     |  |  |  |
| CONFIRM                            |                     |  |  |  |
|                                    |                     |  |  |  |

## 4. Erfolgreicher Abschluss der Registrierung

Die Registrierung des Traktors wurde erfolgreich abgeschlossen.

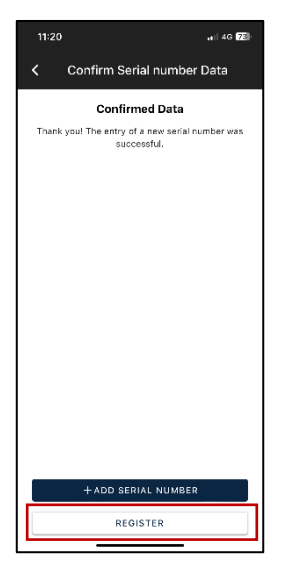

Klicken Sie auf REGISTRIEREN, um die Erstellung Ihres My Landini-Kontos abzuschließen.

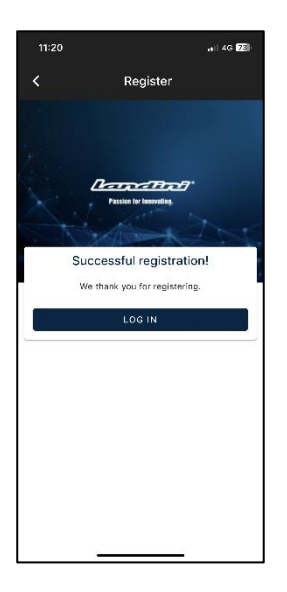

## 5. Aktivierung der Garantie und der Lizenzen für die Digital Solutions

Wenn Sie sich in der App anmelden, haben Sie direkt Zugriff auf den Bereich My Tractors. Klicken Sie auf den Traktor, um die Details zu sehen.

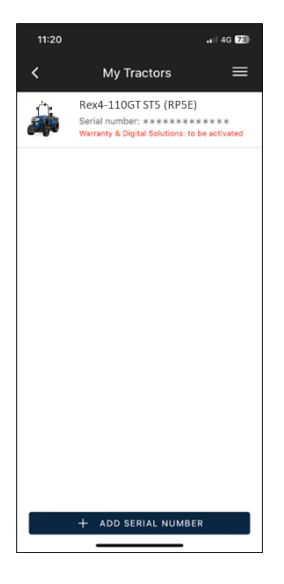

Klicken Sie auf AKTIVIEREN.

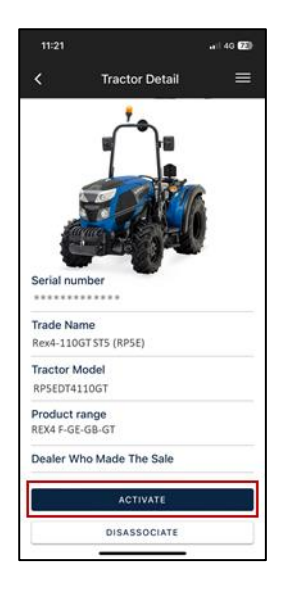

#### Klicken Sie auf FORTFAHREN.

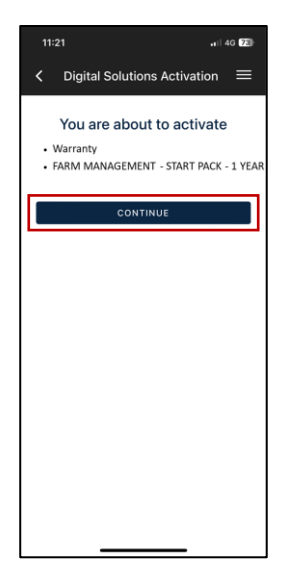

Unterschreiben Sie die Verträge digital mit dem per SMS erhaltenen OTP.

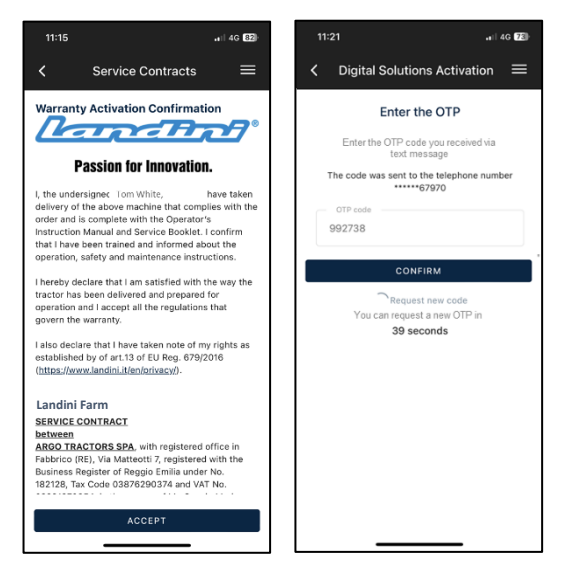

#### Eine Kopie der Verträge wird Ihnen per E-Mail zugesandt.

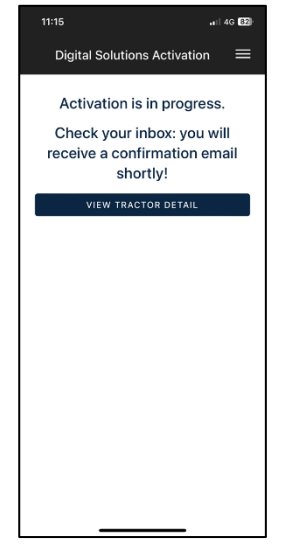

## 6. Zugang zu Landini Farm

Das Landini Farm-Konto ist bereits aktiviert.

Laden Sie die App Landini Farm herunter.

Melden Sie sich bei Landini Farm mit demselben Benutzernamen und Passwort an, das Sie für My Landini erstellt haben.

#### Sie haben Digital Solutions erfolgreich aktiviert.

Wenn Sie während des Vorgangs Unterstützung benötigen, wenden Sie sich an Ihren Vertragshändler vor Ort.

Bei Fragen zu My Landini und dem Aktivierungsvorgang schreiben Sie eine E-Mail an: <u>app.support@arqotractors.com</u>

Bei Fragen zu Landini Farm, verbinden Sie sich mit der App Landini Farm und verwenden Sie den Chat.

# Nützliche Links

- My Landini App iOS <u>https://apps.apple.com/de/app/my-landini/id6443558858</u>
- My Landini App Google Play <u>https://play.google.com/store/apps/details?id=com.argotractors.mylandini</u>
- Landini Farm web <u>https://app-landini-farm.xfarm.ag/#/login</u>
- Landini Farm App iOS <u>https://apps.apple.com/de/app/landini-farm/id1634193268</u>
- Landini Farm App Google Play <u>https://play.google.com/store/apps/details?id=it.landini.landinifarm</u>